### <u>מדריך 365 OFFICE</u>

<u>https://www.microsoft.com/he-il/education/</u> לינק:

#### user\_name@st.tcb.ac.il מזינים את מייל המכללה שלכם. דוגמא:

<u>https://bit.ly/35g98tg</u>
מדריך כניסה לדואר אלקטרוני סטודנט של מכללה

#### לוחצים על <mark>"להתחיל"</mark>

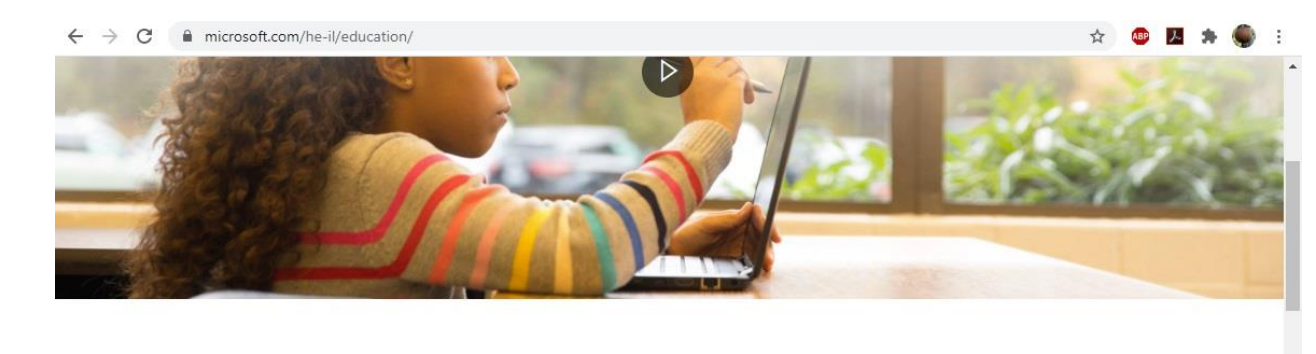

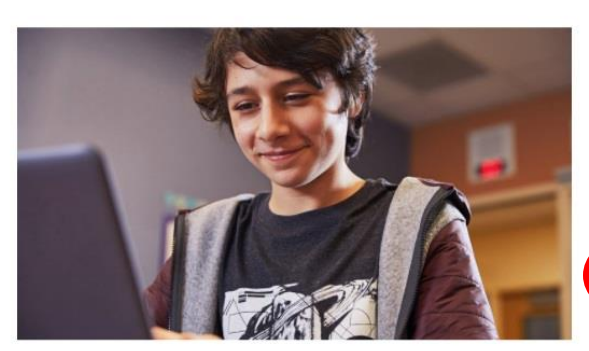

#### Office 365-התחל להשתמש ב בחינם

עלמידים ומורים יכולים לקבל את Office 365 Education עלטיא Office 365 Education וכעת גם Word, Excel, PowerPoint, OneNote וכן כלים נוספים המיועדים לכיתה. כל Microsoft Teams וכן כלים נוספים המיועדים לכיתה. כל של בית הספר. זו לא רק שנדרש היא כתובת דוא"ל תקינה של בית הספר. זו גרסת ניסיון, אז אפשר להתחיל עוד היום.

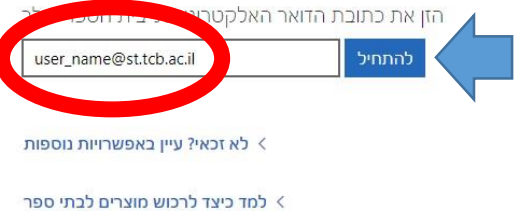

\*

"I'm a Student" בוחרים

#### Office 365 Education

# Are you a student or a teacher?

Office 365 Education includes Microsoft Teams and other tools you need for your online classroom. Teams allows students and teachers to chat, work on assignments, and co-create documents. If you're an IT admin, sign up your school.

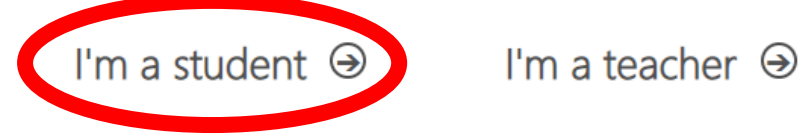

## נשלח למייל שהזנתם בדף הקודם קוד שצריך להזין בדף הבא. דוגמא למייל:

#### Office 365 Education

# Here's your verification code

To finish signing up for Office 365 Education, enter the code on the signup page.

Because you're signing up with a school email address, your school may control your Office 365 communications and data. Their policies apply to your use of the service.

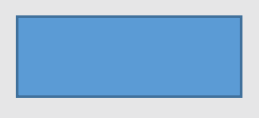

Don't want to sign up? Just ignore this email. Thanks.

# להזין פרטים: שם פרטי, שם משפחה, סיסמא וקוד שנשלח למייל. לוחצים "Start"

| Office 365 | Education                                                                                                    |
|------------|----------------------------------------------------------------------------------------------------|
|            | Create your account                                                                                                    |
|            | שם משפחה                                                                                                    |
|            | Create password                                                                                                    |
|            | Confirm password                                                                                                    |
|            | We sent a verification code to Enter the code to complete signup.                                                                                                    |
|            | Verification code resend signup code                                                                                                    |
|            | Israel 🗸                                                                                                    |
|            | Not seeing your country or region?                                                                                                    |
|            | ☐ Microsoft may send me promotions and offers about Microsoft products and services for businesses.                                                                                                    |
|            | □ I would like Microsoft to share my information with select partners so I can receive relevant information about their products and services. To learn more, or to unsubscribe at any time, view the Privacy Statement.                                                                                                    |
|            | By choosing <b>Start</b> , you agree to our terms and conditions and Microsoft Privacy Policy and acknowledge that your email address is associated with an organization (and is not a personal use or consumer email address). You also understand an administrator of your organization may assume control over your account and data and that your name, email address, and trial organization name will be visible to other people in your organization. Learn more. |
| (          | Start ④                                                                                                    |

# תהליך הסתיים. כעת יש לכם OFFICE.